## Steps to upload the Revised and Codal Documents.

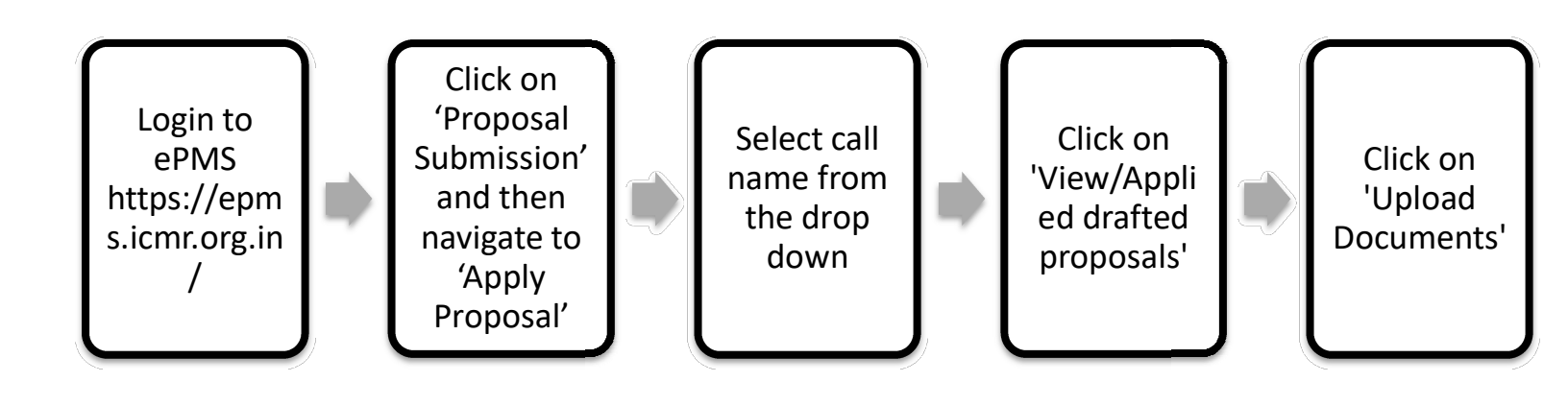

| ICMR ePMS                                                                                                    |  |
|----------------------------------------------------------------------------------------------------|--|
| ACW DELA<br>ACW DELA<br>ACW DE |  |
| LOGIN ID (REGISTER EMAIL ID)                                                                                                    |  |
| example@gmail.com                                                                                                    |  |
| PASSWORD                                                                                                    |  |
| *****                                                                                                    |  |
| 198996 3                                                                                                    |  |
| САРТСНА                                                                                                    |  |
| Enter Captcha                                                                                                    |  |
| C Login Securely                                                                                                    |  |
| ☆   Register   Forgot Password?                                                                                                    |  |
|                                                                                                    |  |

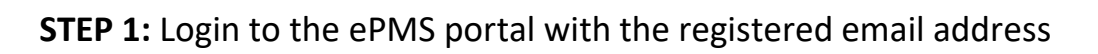

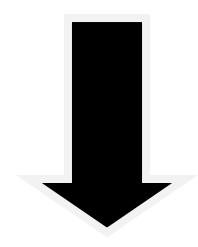

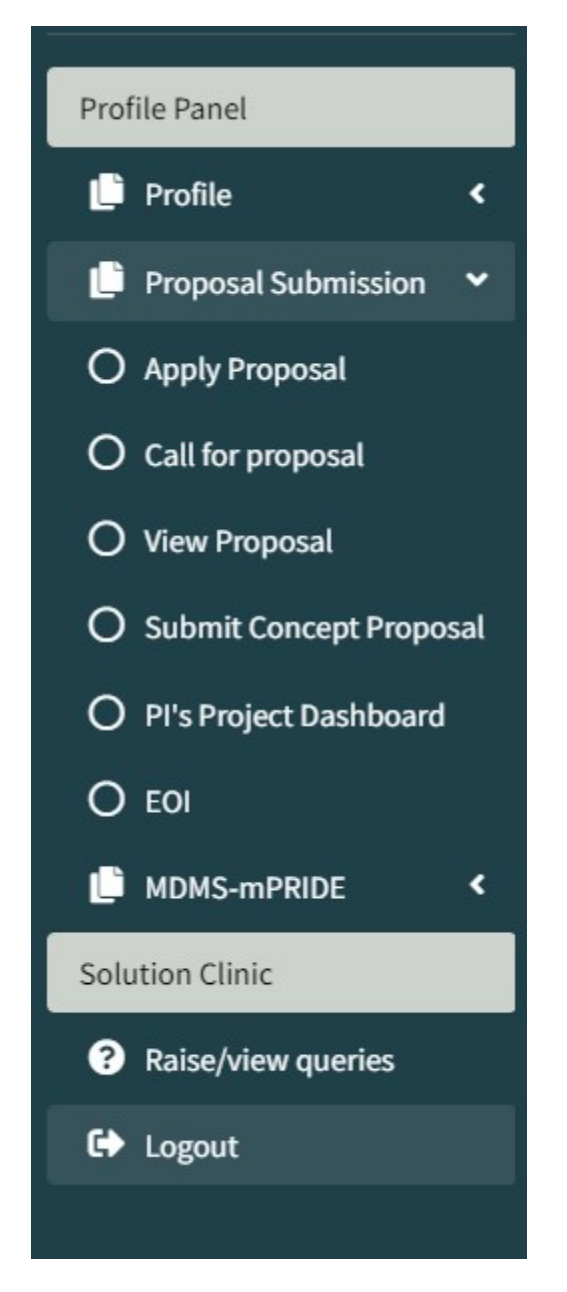

**STEP 2:** After log in, click on 'Proposal Submission' and then navigate to 'Apply Proposal'

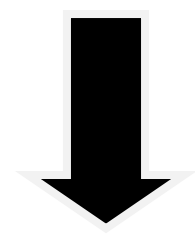

| Apply/View Proposal               |  |  |
|-----------------------------------|--|--|
| all for proposal Special Call     |  |  |
| all for proposal Special Call     |  |  |
| oprovide operations               |  |  |
| Call for proposal / Advertisement |  |  |
| ==Select==                        |  |  |
|                                   |  |  |
|                                   |  |  |
|                                   |  |  |

## **STEP 3:** Select the appropriate call name from the 'Call for proposal/Advertisement' drop down

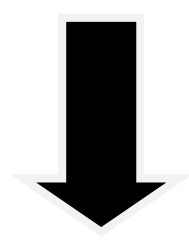

| all for proposal / Advertisement                                                                  |                                                                                                  |  |  |  |  |
|---------------------------------------------------------------------------------------------------|--------------------------------------------------------------------------------------------------|--|--|--|--|
| Call for Investigator-Initiated Research Proposals for intermediate extramural grants - 2024 (89) |                                                                                                  |  |  |  |  |
| Key                                                                                               | Values                                                                                           |  |  |  |  |
| Advertisement:                                                                                    | Call for Investigator-Initiated Research Proposals for intermediate extramural grants - 2024(89) |  |  |  |  |
| Program:                                                                                          | IIRPIG                                                                                           |  |  |  |  |
| Division:                                                                                         | CDINCDIRCN                                                                                       |  |  |  |  |
| Last date and time (Extendable as per order):                                                     | 21-03-2024 17:00:00                                                                              |  |  |  |  |
|                                                                                                   | Submission Closed View annied/staffed nonneal                                                    |  |  |  |  |

STEP 4: Click on 'View/Applied Drafted proposals'

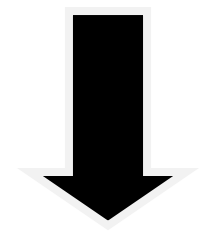

| Search: |                             |                                                                                                    |                                        |                                                                                                    |                           |  |
|---------|-----------------------------|----------------------------------------------------------------------------------------------------|----------------------------------------|----------------------------------------------------------------------------------------------------|---------------------------|--|
| †↓      | Proposal Id                 | Title                                                                                                    | Submission<br>Status                   | Present Status                                                                                                    | Upload Codal<br>Documents |  |
| 1       | IIRPIG-2024-01-<br>00001/F1 | Copilot In Word will write, edit, summarize, give<br>suggestions, and create right alongside you. Copilot will<br>bring in | Submitted<br>07-06-2024<br>12:00:00 AM | Approved with comments We are pleased to inform you that your project has been approved, subject to satisfactory response to the following technical and budgetary comments (as applicable). Technical comments NIL, within two weeks of receipt of this email, please upload a revised proposal addressing the technical comments. For ease of review do highlight the revisions. Budgetary Comments, NIL, PI to prepare a justification of budget and response to budgetary comments for a VC meeting with Budget Review Committee to be held within the next two weeks of receipt of the email. We would also ask you to urgenity arrange for all the CODAL formalities to be completed as per the current Gudelines for Extramural Research Programme of ICMR. <i>Please submit for IEC/ regulatory approvals (as applicable).</i> If the documents pertaining to CODAL formalities are not uploaded in ICMR-ePIAS portal within the stipulated period (not later than 3 months of this email), the approval may be cancelled. | 2. Upload<br>Document     |  |

**STEP 5:** Click on 'Upload documents' to upload the required documents.